## 국가예방접종 지원사업 <mark>전자계약서 등록(갱신)</mark> 및 참여 매뉴얼

https://is.kdca.go.kr

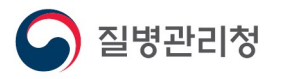

2023.6.

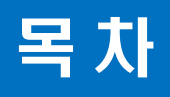

- 1. 사용자 가입과 권한 신청(신청)
- 2. 전자계약 등록(갱신) 절차
- 3. 국가예방접종 지원사업 참여 절차
- 4. 전자계약 해지 절차

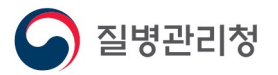

### 1. 사용자 가입과 권한 신청(신규) 1-1. 사용자 가입

의료기관이 국가예방접종사업에 참여하기 위해서는 질병보건통합관리시스템 (https://is.kdca.go.kr/) 에 전자 계약서를 등록하여야 합니다.

질병보건통합관리시스템을 처음 사용하시는 경우 사용자 가입 및 예방접종관리 권한 신청을 먼저 진행하셔야 합니다.

| 리자의 권한승인 후 사용     |
|-------------------|
| 가입                |
| 7121              |
|                   |
|                   |
|                   |
|                   |
|                   |
| ● 자주물는질문(켓북)      |
| 1573.6330         |
| e e participation |
|                   |

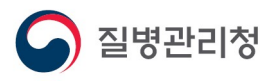

# 1. 사용자 가입과 권한 신청(신규) 1-2. 개인정보수집동의

#### 사용자 가입 절차는

개인정보수집동의 > 인증서등록 > 사용자정보등록 > 권한신청 순으로 진행됩니다. ※ 가입 시 인증서는 개인 인증서 사용, 사용자정보등록 시 휴대폰 인증 필요

#### ▶ 개인정보수집동의 절차

1. '위의 개인정보 수집(이용)에 동의합니다.' 항목의 체크박스를 선택합니다.

2. '다음' 버튼을 클릭합니다.

| 01 개인정보 수집 동의                        | 02 인증서 등록                | 03 사용자정보 입력     | 04 권한신청 | 05 가입신청 완료 |
|--------------------------------------|--------------------------|-----------------|---------|------------|
| 인정보 수집(이용) 및                         | 동의 안내                    |                 |         |            |
| 1 게이저너 스치(이오)모차                      | . 비장지 회에 미 조날 기에         | ныт             |         |            |
| 1. 개인정보 수집(이용)폭식<br>2. 스지하려는 하모 · 이루 | 아이더 기과면 휴대포버츠            | )과(브서) 저하버늄     |         |            |
| 3. 개인정보의 보유(이용)7                     | [간: <b>사용자 탈퇴 시 까지 보</b> | 유(탈퇴 시 즉시 삭제)   |         |            |
| 4. 동의 거부권 및 미동의어                     | 대한 불이익 안내                |                 |         |            |
| - 개인정보 동의 거부권(                       | 이 있으시며, 미동의 시 서비         | 스 가입·이용에 제약이 있음 |         |            |

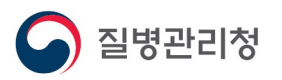

# 1. 사용자 가입과 권한 신청(신규) 1-3. 인증서등록

사용자 가입 절차는

개인정보수집동의 > 인증서등록 > 사용자정보등록 > 권한신청 순으로 진행됩니다. ※ 가입 시 인증서는 개인 인증서 사용, 사용자정보등록 시 휴대폰 인증 필요

#### ▶ 인증서 등록 절차

[공인인증서 등록] 버튼을 클릭합니다.
 사용 가능한 공인인증서를 선택하고 암호 입력 후, [확인] 버튼을 클릭합니다.
 ※ 인증서는 가입자와 1대1로 매칭되기 때문에, 하나의 인증서로 여러 명이 가입할 수 없음

| 너 입력 (전자사<br>=TFORUM<br>네 위치<br>      | (명)<br>A<br>(스크 <sub>저장토근</sub><br>(사용자   | N Y S<br>                                                          | <b>G N</b><br>इसस्<br>इयस्<br>इयस्                                               |
|---------------------------------------|-------------------------------------------|--------------------------------------------------------------------|----------------------------------------------------------------------------------|
| - TFORUM<br>1 위치-<br>- 디스크 이동식디<br>구분 | 지 (14) (14) (14) (14) (14) (14) (14) (14) |                                                                    |                                                                                  |
| 에 위치<br>                              | 11 (1) (1) (1) (1) (1) (1) (1) (1) (1) (  | 보안토큰<br>마류일                                                        | 류대폰<br>발급자                                                                       |
| 구분                                    | 사용자                                       | 마류익                                                                | 발급자                                                                              |
| ·형제권 권오환()                            | 000000000000000000000000000000000000000   | 96.0611                                                            | 3829                                                                             |
| 중서 찾기 인증                              | 증서 암호는 대소문자                               | 를 구분합니다.                                                           |                                                                                  |
| 중서 보기 인종<br>중서 삭제 0                   | 증서 암호<br>인증서 선택 후 암호                      | 를 입력하세요.                                                           |                                                                                  |
| 210 210                               | 중서 찾기 인각<br>중서 보기 인각<br>중서 삭제 9           | 증서 찾기 인증서 암호는 대소문자<br>증서 보기 인증서 암호<br>증서 삭제 ① 인증서 선택 후 암호<br>확인 취외 | 중서 찾기 인증서 암호는 대소문자를 구분합니다.<br>중서 보기 인증서 암호<br>중서 삭제 인증서 선택 후 암호를 입력하세요.<br>확인 취소 |

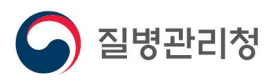

### 1. 사용자 가입과 권한 신청(신규) 1-4. 사용자정보 등록

사용자 가입 절차는

개인정보수집동의 > 인증서등록 > 사용자정보등록 > 권한신청 순으로 진행됩니다. ※ 가입 시 인증서는 개인 인증서 사용, 사용자정보등록 시 휴대폰 인증 필요

#### ▶ 사용자정보 등록 절차

아이디, 소속기관명, 휴대폰번호, 기관(부서) 전화번호를 입력합니다.
 ※ 이름은 등록한 공인인증서의 소유자명으로 자동 설정되며 변경 불가함
 ※ 전 단계에서 기관인증서를 등록했을 경우 휴대폰 인증한 번호의 소유자명으로 이름 설정됨

2. [다음] 버튼을 클릭합니다.

| 01 개인정보 수집 동의        | 02 인증서 등록   | 03 사용자정보 입력         | 04 권한신청 | 05 가입신청 완료 |
|----------------------|-------------|---------------------|---------|------------|
| +용자정보 입력             |             |                     |         |            |
| 이름                   | 홍길동         |                     |         |            |
| 아이디                  | test1111    | 중복검사                |         |            |
| 기관명<br>(기관,병의원,약국 등) | 의료기관        | •                   | 기관      | (부서)검색     |
| <mark>휴대</mark> 폰번호  | 휴대폰번호 인증    |                     |         |            |
|                      | 휴대폰번호 인증 클릭 | 후 휴대폰 번호를 등록하시기 바랍니 | 니다.     |            |
| 기가(다니) 저희비속          |             | 지여버수를 피하려서 수지마 이건   | 병하네요    |            |

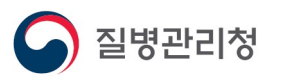

#### 1. 사용자 가입과 권한 신청(신규) 1-5. 권한 신청

사용자 가입 절차는

개인정보수집동의 > 인증서등록 > 사용자정보등록 > 권한신청 순으로 진행됩니다. ※ 가입 시 인증서는 개인 인증서 사용, 사용자정보등록 시 휴대폰 인증 필요

#### ▶ 권한신청 절차

 '예방접종관리 User' 권한의 체크박스를 선택합니다.
 ※ 국가예방접종지원사업 참여를 원하실 경우 '교육관리 User(학습자)' 권한도 신청
 [승인기관] 버튼을 클릭하여 기관 주소지 관할 보건소를 선택합니다.
 [권한 신청] 버튼을 클릭합니다.
 ※ 한 가지 권한이라도 승인 처리가 끝나면 가입신청이 완료됨
 ※ 빠른 처리를 원하실 경우 '예방접종관리 User' 권한은 승인기관(주소지 관할 보건소)로, '교육관리 User(학습자)'는 질병관리청 예방접종관리과로 문의

| 01 개인정보 수집 동의                                                                                                    | 02 인증서 등록                               | 03 사용자정보 입력  | 04 권한신청 | 05 가입신청 완료    |
|----------------------------------------------------------------------------------------------------|-----------------------------------------|--------------|---------|---------------|
| 한신청                                                                                                    |                                         |              |         |               |
| - 권한을 1개 이상신청하셔야 합니다.<br>- 사용자 가입은 신정권한을 관리자가 승                                                                                                    | 인한 후 완료됩니다.                             |              |         |               |
| Actor income a spin-ter                                                                                                    | STATISTICS.                             | and an an an |         | test-Peterson |
| 10000                                                                                                    | -                                       | D            |         | boll? the map |
| 예방접종                                                                                                    | 예방접종관리 User                             |              |         | 2             |
|                                                                                                    | and a strength of the                   | 10           |         | 545-1354834E  |
| 100000                                                                                                    | 100000000000000000000000000000000000000 | 10           |         | 545-C0-604    |
| N. STORES                                                                                                    | A CONTRACTOR OF A                       |              |         | 200.7101/1018 |
| No. of Concession, Name                                                                                                    | Access to the second                    |              |         | 248.795388    |
| and the second second se | A contract of the second                | 0            |         | Distances.    |

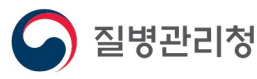

### 1. 사용자 가입과 권한 신청(신규) 1-6. 의료기관 부가정보 입력

사용자 가입이 완료되면 의료기관 부가정보 입력이 필요합니다.

질병보건통합관리시스템 로그인 후 좌측 메뉴보기에서 <mark>예방접종관리 > 국가예방접종사업 >계약·점검관리 > 의료기관부가정보관리</mark> 순으로 선택하고 부가정보 입력 후 저장합니다.

※ 부가정보가 입력되어있지 않다면 로그인 시 안내 창과 함께 해당 메뉴 자동 이동

관할보건소는 입력 창은 최초에는 비활성화 되어있으며, 입력을 하지 않고 [저장] 버튼을 클릭하시면 입력 가능한 창이 나타납니다.

| 6 | 질병관리청 질병보건통합관 <sup>급</sup>             | 시스템                                                                               |   |  |        | 나의정보<br>로그아웃 |
|---|----------------------------------------|-----------------------------------------------------------------------------------|---|--|--------|--------------|
|   | 의료기관부가정보<br>ᡬ › 예방접종관리 › =             | 관리<br>가예방접종사업 > 계약점검관리 > 의료기관부가정보관리                                               |   |  | 예방접종관리 | ~            |
| 7 | ※ 기관명, 기관주소를 수정하려<br>※ 처음 접속한 의료기관은 추가 | 5 HelpDesk(1644-1407)에 묘청하시기 바랍니다.<br>성보를 입력하셔야 합니다.                              |   |  |        |              |
| 1 | • 역로기관변 5                              | CHER .                                                                            |   |  |        |              |
|   | - M#7121                               | Distance.                                                                         |   |  |        |              |
|   | · 개관법(법문                               |                                                                                   |   |  |        |              |
| ¢ | <ul> <li>- 从留环语调图 (</li> </ul>         |                                                                                   |   |  |        |              |
|   | ·대표자 성영                                |                                                                                   |   |  |        |              |
|   | ·전화면 :                                 | 24 X                                                                              |   |  |        |              |
| E | 제스번 /                                  | 2 4 ×                                                                             |   |  |        |              |
|   | <ul> <li>早世世史/平台</li> </ul>            | men perind bet and an entries an entries                                          |   |  |        |              |
| - | * 8975                                 | 9a 💌                                                                              |   |  |        |              |
|   | • 988 × 91                             | × 한발님건소는 저장 버튼을 몰랐던 후 간습니다.                                                       |   |  |        |              |
|   | • 사용해는 배로함보시스템                         | 2 H H                                                                             |   |  |        |              |
| ٨ | 44 29 CL 40 2                          | 응답해 제공적 10 명 명 명 가방합니다.<br>>> 예전의사항은 이입력까지의 것 가방합니다.                              |   |  |        |              |
|   | 0 8 4 W 1                              | · 아무리, 배우와, 아마무 · 요 요정<br>>> 전문자장은 이입학하세도 제장가능합니다.                                |   |  |        |              |
|   | # 48 29 49 3                           |                                                                                   |   |  |        |              |
|   | 의료거관 E-Ma                              | * 3888 V                                                                          |   |  |        |              |
|   | • 개인정보 수전(미용<br>및 동의 인터                | 1. 제한정보 수집(대왕)에적 : 비명정종소석지 않음. 국가세명정종지원사업 관련 김금 안세 옷자 높음 등<br>2. 수집에서는 함약 : 비명일(( | 0 |  |        |              |
|   |                                        | 0 A2                                                                              |   |  |        |              |

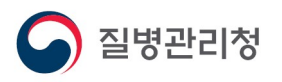

# 전자 계약 등록(갱신) 절차 1. 계약신청관리 메뉴 들어가기

사용자 가입을 완료하였거나 기존 질병보건통합관리시스템 사용자라면 전자 계약서를 작성하여 국가예방접종사업에 참여하실 수 있습니다.

질병보건통합관리시스템 로그인 후 우측 상단 메뉴의 '예방접종관리' 메뉴를 선택하고, 화면 좌측의 '예방접종관리 > 국가예방접종사업 > 등록시스템 > 예방접종등록시스템'에서 상단 메뉴보기의 '행정업무 > 계약관리 > 계약신청관리' 를 클릭합니다.

[계약서 확인] 버튼을 클릭하시면 최근 등록된 계약서를 확인하실 수 있으며, 우측 상단의 물음표 버튼을 클릭하시면 계약 관련 도움말을 확인하실 수 있습니다.

| 기관정보                  |                                                                                                    | <b>()</b> 저장                  | ◎ 예방접종업무 위 | 탁계약 요약   | 정보                    |                          |                     |                |
|-----------------------|----------------------------------------------------------------------------------------------------|-------------------------------|------------|----------|-----------------------|--------------------------|---------------------|----------------|
| 의료기관코드                | Interior and the set                                                                                                    |                               | 사업         | 명        | 통장사본                  | HPV4가 협약서                | HPV2가 협약서           | 시행 확인증         |
| 사업자번호                 | former and the second second s |                               | 머린이 국가예방   | 접종 지원사업  | 승인 완료                 | Х                        | Х                   | [참며] 승인 완      |
| 전화번호                  | fail and sea from 1                                                                                                    | and a second second           | HPV 국가예방집  | 법종 지원사업  | 승인 완료                 | [참며] 승인 완료               | [참여] 승인 완료          | [참여] 승인 완      |
| 이메일                   |                                                                                                    | a of the other                | 성인 국가예방집   | 법종 지원사업  | 승인 완료                 | Х                        | Х                   | [참며] 승인 왼      |
| 우편번호/                 |                                                                                                    | and instant water states and  | B형간염 주산기   | 감염 예방사업  | 승인 완료                 | Х                        | Х                   | [참여] 승인 원      |
| 상세주소                  |                                                                                                    | )                             | ♥ 예방접종업무 위 | 탁계약상세    | 정보                    |                          |                     |                |
| 란할보건소                 | frames of the state of the                                                                                                    |                               | 어린이 국가예방   | ·접종 ト    | PV 국가예방접종             | 성인 국가예방                  | 접종 B형긴              | 엽 주산기감염        |
| 종별구분                  |                                                                                                    | 의료시스템                         | ◎ 통장사본 등록  |          | i일(JPG,GIF,PNG)만 \    | 업로드 가능합니다                | -                   | 이력보            |
| 계진의사명                 | 설정                                                                                                    | 접종자명 설정                       | 등록상태 승인    | 완료       |                       | 등록정보                     | 2                   |                |
| 기관인증서                 | 등록됨                                                                                                    | 경신 유효기간 대학 문화 문화              | 갱신         |          | al test est           |                          | 통장사                 | 본 확인 삭제        |
| 예방접종업무                | 위탁계약정보                                                                                                    |                               | 계좌정보       |          |                       | 8                        |                     |                |
| 위탁 계약일                | 이 완료                                                                                                    | 위탁 갱신일 🛛 🚛 🖉 😭                | ◎ 교육 수료 정보 | 📵 수료번호   | : 입력하여 수 <b>료확인</b> 린 | !의 <mark>검증</mark> 버튼 클릭 | 빅 후, 저장 바랍니[        | 1. <b>C</b> R  |
| 위탁 계약서                | 계약서 갱신                                                                                                    | 계약서 확인                        | 구분         |          | 과정명                   | 수료변호                     | 수료자명 수료             | 일자 수료확         |
|                       |                                                                                                    | 정권 개야 해고 사장과 도로 이란 이근 기관 고정 내 | 공통         | [공통필수] 국 | 가예방접종 지원사업            |                          | and the second      | 수료             |
|                       | 신제 개국 에서 신성지 등                                                                                                    | A H H H H H H H H H           | 기본         | [기본교육] 어 | 린이 국가예방접종 지           | Dation terms             | tion of Association | 수료             |
| 어린이 국가예               | 방접종 지원사업 🗹 사업참여                                                                                                    | 확인증 승인일                       | 보수         | 1기 [보수교육 | R] 어린이 국가예방접          |                          |                     | 기간만            |
|                       | ▼BCG(피내) ▼B형간위                                                                                                    | 🖞 🔽 DTaP 🔽 Td                 | ❷ 머린이 참여뻑  | 신 시행 확인용 | 즉 정보                  |                          |                     |                |
|                       | ✓ Tdap ✓ 폴리오                                                                                                    | DTaP-IPV Hib                  | 등록상태 [참여   | ] 승민 완료  |                       | 등록정보                     | 2                   |                |
| 머린미<br>국가예방접종<br>지원사업 |                                                                                                    | 균                             | 객신 확       | 민증 갱신    | 해지 신청                 |                          | 시행확인                | <u>5 확인</u> 삭제 |
| 참여백신정보                | MMR V 수두                                                                                                    | ☑ A형간염 ☑ 일본뇌염 사백신             |            |          |                       |                          |                     |                |
|                       | ☑ 일본뇌염 ☑ 일본뇌염 ○ 인플루 (생백신) ○ (생후 (                                                                                                    | (베로세포 휴대)<br>엔자<br>)개월~만 13세) |            |          |                       |                          |                     |                |
| HPV 국가예방              | 접종 지원사업 🗹 사업참여                                                                                                    | 확인증 승인일 👘 🖬 👘                 |            |          |                       |                          |                     |                |
| 성인 국가예방               | 접종 지원사업 🔽 사업참여                                                                                                    | 확인증 승인일 📜 🛄 🛗                 |            |          |                       |                          |                     |                |
| 시행 항목                 | ☑ 어르신 인플                                                                                                    | 임신부 인플 📝 어르산 폐렴               |            |          |                       |                          |                     |                |
| B형가역 조사1              | 기감염 예방사업 🔽 사업착례                                                                                                    | 황이증 승이임                       |            |          |                       |                          |                     |                |

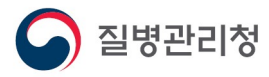

# 전자 계약 등록(갱신) 절차 2. 2. 기관 정보 확인 및 인증서 등록(갱신)

전자계약 신청 전, 의료기관 기본정보 및 기관인증서 등록 여부 등을 확인합니다. 신규 참여를 위해서는 전자계약과 자율점검 시 사용될 기관인증서 등록이 필요합니다.

이미 사업에 참여하고 있는 경우 인증서 유효기간이 만료되어 갱신할 때마다 질병보건통합관리시스템에도 한번 더 재등록(갱신)이 필요합니다. (보통 1년에 한번) ※ 국민건강심사평가원에서 요양기관 사업자등록번호로 발급(갱신)한 인증서만 등록 가능 ※ 인증서 등록 오류 시 사업자 등록번호 등 확인 필요

전자문서 작성 시 인증서 관련 오류가 발생할 경우 인증서 갱신 여부를 확인 바랍니다.

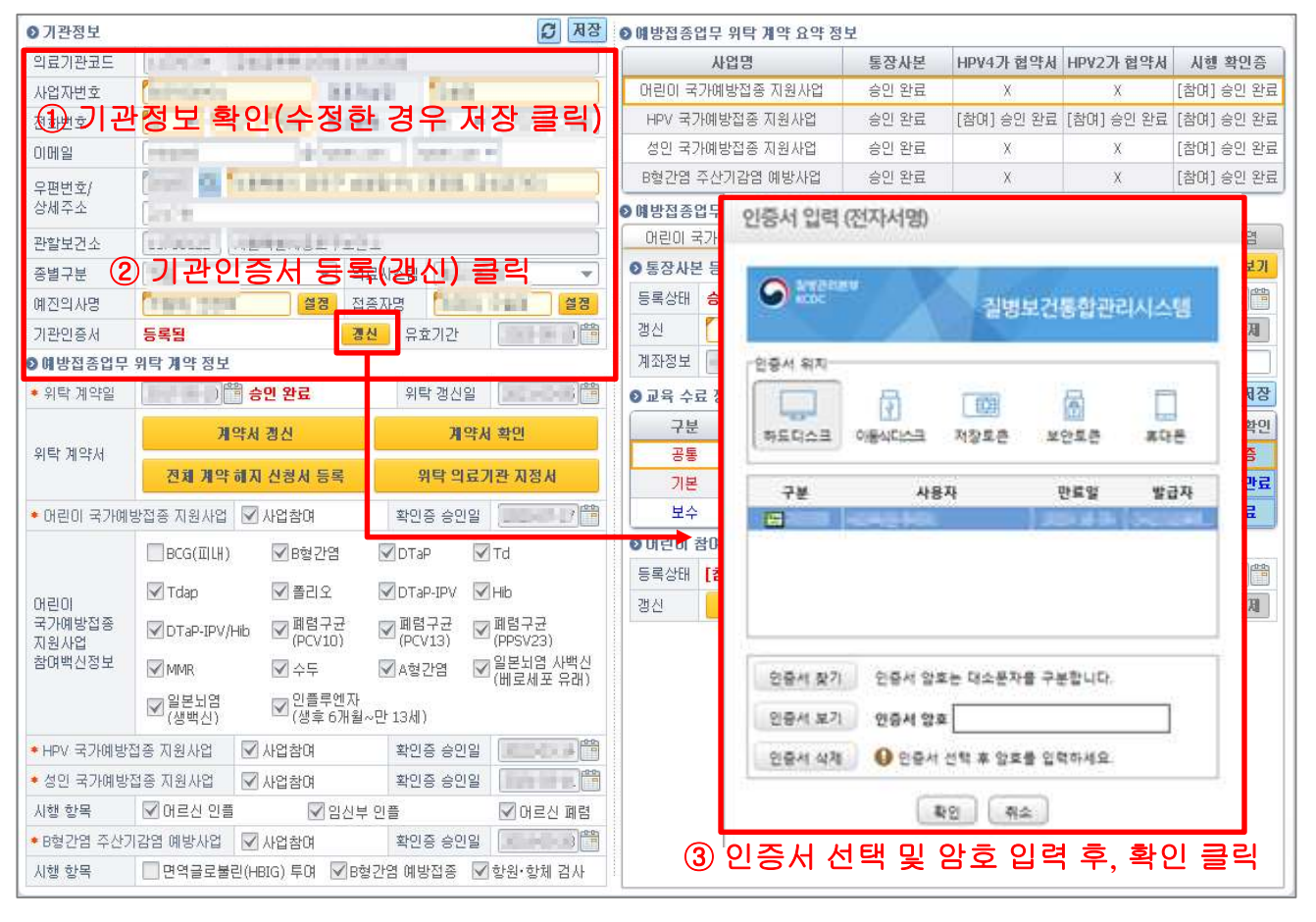

▶ 기관 정보 확인 및 인증서 등록(갱신) 절차 (①~③)

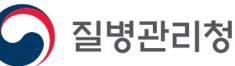

## 전자 계약 등록(갱신) 절차 2. 3. 전자 계약서 등록(갱신)

국가예방접종 업무 위탁 사업에 신규 참여하기 위해서는 <u>예방접종계약서를 작성</u>해야 합니다.

이미 사업에 참여하고 있는 경우 <mark>5년마다 계약서 갱신</mark>이 필요하며, 만료일 2개월 전부터 접종 등록 시 만료 여부를 안내합니다. (<mark>만료일 지날 시 비용 신청 불가)</mark>

전자문서는 <mark>보건소 최종 승인</mark>이 필요하며, 계약서 신규 등록 후 승인 받았다 하더라도 <mark>각 사업별 확인증이 최종 승인된 날부터 사업 참여기관</mark>으로 인정되니 반드시 확인바랍니다. ※ 예외적으로 <u>전체 계약 해지 신청서</u>는 보건소 승인 없이 의료기관 등록 즉시 적용되므로 주의

#### ▶ 계약서 작성 절차 (①~⑤)

| ◎ 기관정보        |                                               | <b>의</b> 저장             | ❷ 예방접종업무 위탁 계약 요약    | 정보                        |                |                 |                    |  |
|---------------|-----------------------------------------------|-------------------------|----------------------|---------------------------|----------------|-----------------|--------------------|--|
| 의료기관코드        | LOUIS CHARTER DON 1 H                         |                         | 사업명                  | 통장사본                      | HPV4가 협약서      | HPV2가 협약서       | 시행 확인증             |  |
| 사업자번호         | Interior Ballio                               | riti (Letit             | 어린이 국가예방접종 지원사업      | 승인 완료                     | Х              | Х               | [참여] 승인 완료         |  |
| 전화번호          | for mit till from Money                       |                         | HPV 국가예방접종 지원사업      | 승인 완료                     | [참여] 승인 완료     | [참여] 승인 완료      | [참여] 승인 완료         |  |
| 이메일           | (reprint ) de la serie de                     |                         | 성인 국가예방접종 지원사업       | 승인 완료                     | Х              | Х               | [참여] 승인 완료         |  |
| 우편번호/         | fann 🖉 framen beif me                         | teres calles, Breaching | B형간염 주산기감염 예방사업      | 승인 완료                     | Х              | Х               | [참여] 승인 완료         |  |
| 상세주소          | (late                                         |                         | ◎ 예방접종업무 위탁 계약 상세 정보 |                           |                |                 |                    |  |
| 관할보건소         | (mani) Aprende (12)                           | ]                       | 어린이 국가예방접종 버         | PV 국가예방접종                 | 성인 국가예방        | 접종 🗍 B형간        | 염 주산기감염            |  |
| 종별구분          | · · · · · · · · · · · · · · · · · · ·         | 시스템 📲 비해 🗸 👻            |                      | 독' 버튼                     | 클덕             |                 | - 🗆                |  |
| 예진의사명         | [1111 111 <b>설정</b> ] 접종                      | 자명 설정                   | 🕞 전자문서등록 📄 📻         | 🕐 Tr 🤇                    | 인중서 입력 (전자서    | 명)              | 3                  |  |
| 기관인증서         | 등록됨 갱신                                        | 유효기간 📄 🛗                | 에바제조여모이 의타세 3        | 11 그러 (비지 제1호 AA          | Name - And Add |                 |                    |  |
| ◎예방접종업무       | 위탁계약정보니 드 = /-                                |                         | - N686674 714 0      | 에바전                       | S PASSAN       | 질병보건            | 통합관리시스템            |  |
| ◆ 위탁 계약일      |                                               |                         |                      | MOL                       | 0.5.4.91       |                 |                    |  |
|               | 계약서 갱신                                        | 계약서 확인                  | 제1조 계약목적 윤           | 은 갑으로부터 위탁반               |                | 100             |                    |  |
| 위탁 계약서        |                                               |                         |                      | 의 료 기 판 명<br>8. 양 기 판 종 별 | 하도디스크 아동식다     | 스크 저장로운 보       | 안토문 휴대문            |  |
|               | 신제 개약 해시 위탁계약서 추                              | 가 입력 사항 X               | 1                    | 주 소 ( 소 채 지 )             | 214            | JIST            | 01293 97211        |  |
| * 어린이 국가예!    | 방접종 지원사업 🗹 👖 생년월일                             |                         | 제2조 *윤*              | 전 화<br>대 표 자              |                |                 | Dist in Concept.   |  |
|               | BCG(피내) 면허종별                                  |                         |                      |                           |                |                 |                    |  |
|               |                                               |                         | ④ 인증서 ·              | 입됐, 볶                     | "오입덕           | 우, 왁인           | ! 글덕               |  |
| 어린이<br>국가예반전종 |                                               | ◉ 사용 🔿 미사용              | 채요즈 위탁계약 .           | 비기 되며 차고                  |                |                 |                    |  |
| 지원사업          | MD19h-hA\HP = → # @ F V 75                    |                         | 적 조건                 | an A C Bas                | 인증세 찾기 인증      | 서 알호는 대소문자를 구!  | 분합니다.              |  |
| 잠녀백신성보        | MMR (                                         | 계약서 작성                  | 제4조 범위 [             | ✔ ] 만 12세 이하 아            | 인증서 보기 연중      | 세 양호            |                    |  |
|               | · 전일본뇌염 · · · · · · · · · · · · · · · · · · · |                         | 제3조 위탁계약 ·           | 결지 뒷면 참조                  | 인용세 삭제 🔰 🔮 영   | ·중세 선택 후 암호를 입! | <sup>국 마세요</sup>   |  |
| (2) 입덕 /      | 사양입덕 후,계획                                     | 서 삭성 버튼 클릭              | alog                 |                           |                | · 확인 위소         |                    |  |
| • HPV 국가메망;   | 집중 사원사업 💌 사업참대                                |                         |                      | <감> 기<br>(대표3             | 한명 :<br>d ·    |                 | calming to a lists |  |
| • 정인 국가메망     | 입중 시원사업 🗹 사업참대                                |                         |                      | < 윤> 의토                   | 로기관명 :         |                 | (48 26 82)         |  |
| 시영 양목         | ▶ 비료전 인물 ▶ 임신부                                | 인글 ✔ 너르신 폐렴             |                      | 대표7                       | 4 :            |                 | (처평 또는 날인)         |  |
| ■ B형간업 수산/    | 시작된 에당사업                                      | 작인공 유민일                 |                      |                           |                | ᆕᆈᄜ             |                    |  |
| 시행 항복         | ┃                                             | 간염 메망섭송 💌 항원·항제 겸사      |                      | 리닉게약                      | 지 확인           | 우, 지명           | 니글글닉               |  |
|               |                                               |                         |                      |                           |                |                 |                    |  |

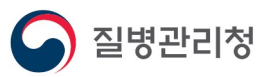

## 3. 국가예방접종 지원사업 참여 절차 3. 1. 어린이 국가예방접종 지원사업 신규 참여기관 (어린이 인플루엔자 지원사업 포함)

어린이 국가예방접종 지원사업에 참여하기 위해서는 <u>통장 사본, 교육수료정보, 참여백신 시행 확인증을 작성</u>해야 합니다.

어린이 국가예방접종 지원사업의 계좌정보는 HPV 국가예방접종 지원사업 및 어린이 인플루엔자 지원사업, 기타(지자체) 사업 비용 지급 시에도 사용됩니다.

<mark>어린이 인플루엔자</mark>는 어린이 지원사업 시행 확인증의 한 항목으로 포함되어있으므로, 어린이 지원사업 참여 절차를 참고하여 어린이 국가예방접종 탭에서 작성하시기 바랍니다.

어린이 국가예방접종 지원사업 참여 절차 (①~⑧)

질병관리청

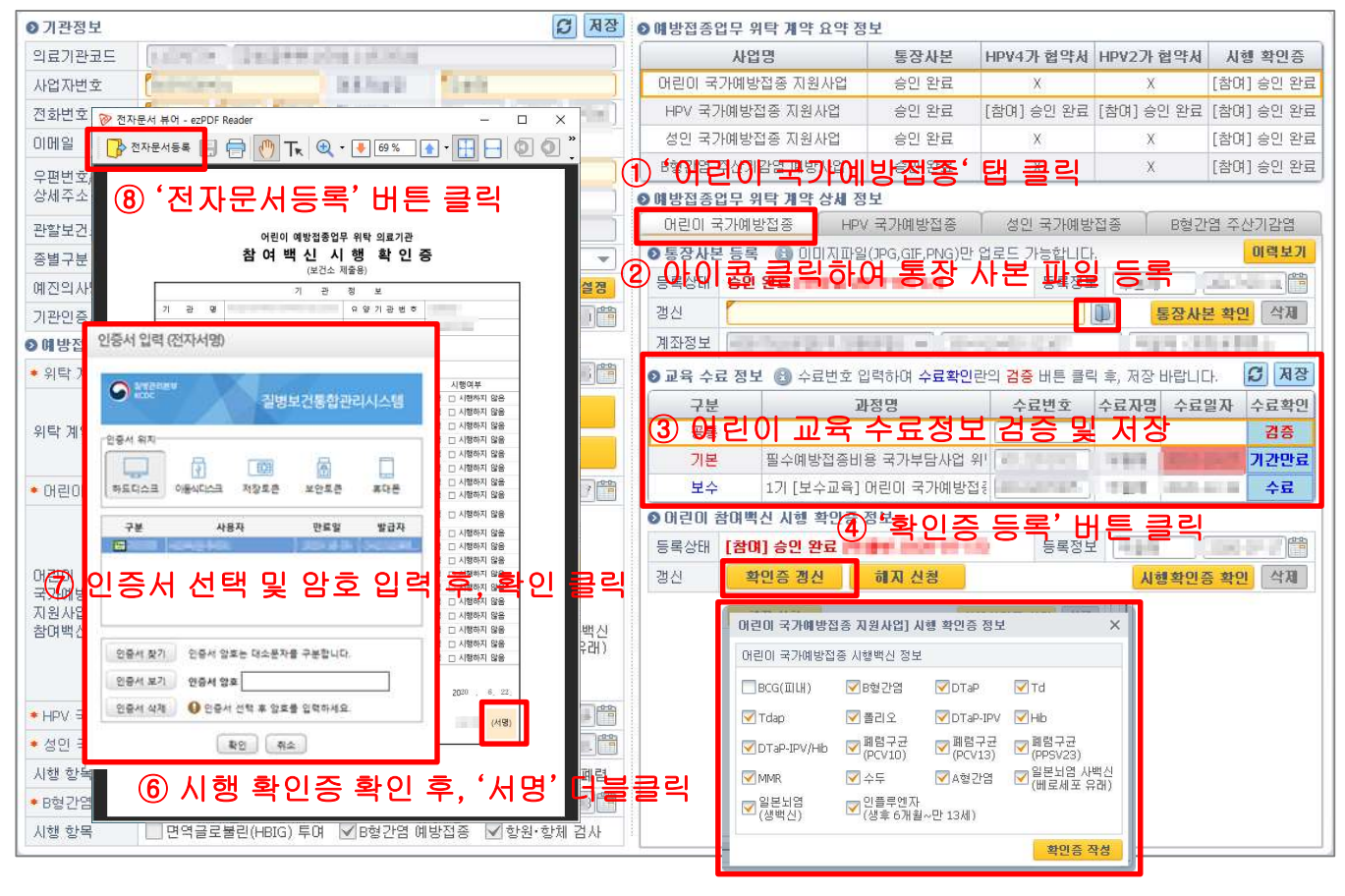

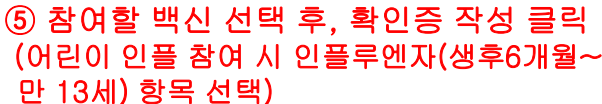

12/19

## 3. 국가예방접종 지원사업 참여 절차 3. 2. 어린이 국가예방접종 지원사업 기존 참여기관 (어린이 인플루엔자 지원사업 포함)

이미 사업에 참여하고 있는 경우 2년마다 보수교육 수료 및 수료번호 등록이 필요하며, 만료일 2개월 전부터 접종 등록 시 만료 여부를 안내합니다. (만료일 경과 시 비용 신청 불가)

이미 보수교육 입력란에 기존 수료번호가 저장되어 있을 경우, 입력란을 클릭하여 기존 번호를 지우고 다시 입력 후 검증 및 저장하시기 바랍니다.

계좌정보 변경이 필요할 경우 폴더 아이콘을 클릭하여 신규 통장 사본을 등록하시고, 참여 백신 정보 변경이 필요할 경우 '확인증 갱신' 버튼을 클릭하여 재작성하시기 바랍니다. ※ 정보 변경 시에는 이미 승인 된 정보가 있으므로 해지하는 것이 아니라 갱신 또는 재등록 ※ 어린이 지원사업 기존 참여 기관이 어린이 인플루엔자 신규 참여 시에도 확인증 정보만 갱신

| ○기관정보                                                            |                                                                                                    | C 73                           | ] ( | D 예방접종업무 위탁 계약 요약 정 | 보                     |                          |              |            |
|------------------------------------------------------------------|----------------------------------------------------------------------------------------------------|--------------------------------|-----|---------------------|-----------------------|--------------------------|--------------|------------|
| 의료기관코드                                                           | A STATE OF THE PARTY OF THE PARTY OF THE PAR |                                |     | 사업명                 | 통장사본                  | HPV4가 협약서                | HPV2가 협약서    | 시행 확인증     |
| 사업자변호                                                            | (and the second second s                                                                                                    | inti finit                     |     | 어린이 국가예방접종 지원사업     | 승인 완료                 | Х                        | Х            | [참여] 승인 완료 |
| 전화번호                                                             | former freis freis Ree                                                                                                    |                                |     | HPV 국가예방접종 지원사업     | 승인 완료                 | [참여] 승인 완료               | [참여] 승인 완료   | [참여] 승인 완료 |
| 이메일                                                              | (ream) (disenses) (senses +                                                                                                    |                                |     | 성인 국가예방접종 지원사업      | 승인 완료                 | X                        | Х            | [참여] 승인 완료 |
| 우편번호/                                                            | 우편번호/<br>상세주소 [an =                                                                                                    |                                |     | B형간염 주산기감염 예방사업     | 승인 완료                 | X                        | Х            | [참여] 승인 완료 |
| 상세주소                                                             |                                                                                                    |                                | (   | 🖸 예방접종업무 위탁 계약 상세 정 | 보                     |                          |              |            |
| 관할보건소                                                            | لما على والعامين (المتعامية)                                                                                                    | 1                              |     | 어린이 국가예방접종 HPV      | (국가예방접종               | 성인 국가예방                  | h접종 B형간      | 염 주산기감염    |
| 종별구분                                                             | v 9                                                                                                    | 료시스템                           | 12  | 영보) 아이콘 몰락          | ·ISP 여이종              | 장사본                      | 파일 등록        | 리 이력보기     |
| 예진의사명                                                            | · · · · · · · · · · · · · · · · · · ·                                                                                                    | 종자명 설정                         |     | 등록상태 승인 완료          | 10.00                 | 등록정보                     | ŧ (          |            |
| 기관인증서                                                            | 등록됨 갱                                                                                                    | 신 유효기간                         |     | 갱신                  |                       |                          | 통장사람         | 본 확인 삭제    |
| ◎ 예방접종업무 위탁 계약 정보 계좌정보 관람 문문 문문 문문 문문 문문 문문 문문 문문 문문 문문 문문 문문 문문 |                                                                                                    |                                |     |                     |                       | - 明治市 人名                 |              |            |
| ◆ 위탁 계약일                                                         | ) 🛗 승인 완료                                                                                                    | 위탁 갱신일                         |     | 🛛 교육 수료 정보 📵 수료번호 입 | ]력하며 수 <b>료확인</b> ]   | 란의 <mark>검증</mark> 버튼 클릭 | 릭 후, 저장 바랍니[ | 나 💭 저장     |
| 위탁 계약서                                                           | 계약서 갱신                                                                                                    | 계약서 확인                         | (   | 교육철보) 기존번           | 호삭제                   | 후쀺추                      | 교육 검령        | 통말했장       |
|                                                                  | 전체 계약 해지 신청서 등록 위탁 의료기관 지정서                                                                                                    |                                |     | 기본 필수예방접종비          | 용 국가부담사업 위            | 41                       |              | 기 간만료      |
| • 머린이 국가예방                                                       | 방접종 지원사업 🔽 사업참여                                                                                                    | 확인증 승인일 📃 📰 📑                  |     | 보수 1기 [보수교육]        | 머린미 국가예방접             | N                        | 1.54 1999    | 수료         |
|                                                                  | ■BCG(피내) ■B형간염                                                                                                    | 🗹 DTaP 🛛 🔽 Td                  |     | ◎ 머린미 참여백신 시행 확인증   | 정보                    |                          |              |            |
|                                                                  | ☑ Tdan ☑ 폭리 O                                                                                                    |                                |     | 등록상태 [참여] 승인 완료 📻   | and the second second | 등록정5                     | 2            |            |
| 어린이 그기에바지조                                                       |                                                                                                    |                                |     | 갱신 확인증 갱신           | 해지 신청                 |                          | 시행확인용        | 5 확인 삭제    |
| 지원사업                                                             | MDTaP-IPV/Hib MIB+±<br>(PCV10)                                                                                                    | (PCV13)                        |     |                     |                       |                          |              |            |
| 참여백신정보                                                           | ☑ MMR ☑ 수두                                                                                                    | ☑ A형간염 ☑ 일본뇌염 사백신<br>(베로세포 유래) | 칟   | t여백신정보) <b>'</b> 확  | 인증 갱(                 | 신'버튼                     | 클릭하여         | 재작성        |
|                                                                  | <ul> <li>✓ 일본뇌염</li> <li>✓ (생백신)</li> <li>✓ (생후 6개월~만 13세)</li> </ul>                                                                                                    |                                |     |                     |                       |                          |              |            |
| ◆ HPV 국가예방집                                                      | 성종 지원사업                                                                                                    | 확인증 승인일                        |     |                     |                       |                          |              |            |
| <ul> <li>성인 국가예방접</li> </ul>                                     | 접종 지원사업 🔽 사업참여                                                                                                    | 확인증 승인일                        |     |                     |                       |                          |              |            |
| 시행 항목                                                            | ☑ 어르신 인플                                                                                                    | <sup>로</sup> 인플                |     |                     |                       |                          |              |            |
| ◆ B형간염 주산기                                                       | 감염 예방사업 🔽 사업참여                                                                                                    | 확인증 승인일 🚺 👘                    |     |                     |                       |                          |              |            |
| 시행 항목                                                            | □면역글로불린(HBIG) 투여 ☑Bg                                                                                                    | 형간염 예방접종  ☑ 항원·항체 검사           |     |                     |                       |                          |              |            |

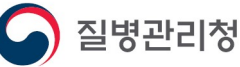

## 3. 국가예방접종 지원사업 참여 절차 3. 3. 성인 국가예방접종 지원사업 신규 참여기관 (임신부, 어르신 인플루엔자 포함)

성인(임신부,어르신) 인플루엔자 지원사업에 참여하기 위해서는 <u>통장 사본, 교육수료정보, 사업 확인증을 작성</u>해야 합니다.

성인 국가예방접종 지원사업은 타 사업과 별도의 계좌정보 설정이 가능합니다. ※ 기존 임신부 인플루엔자는 어린이 지원사업과 동일 계좌를 사용했으나, 20-21절기부터 성인 인플루엔자로 묶어 어르신 인플루엔자와 동일 계좌 사용 일괄 적용 교육정보 또한 어린이 국가예방접종 지원사업 교육과 별도로 성인 국가예방접종 지원사업 교육을 수료 후 등록하셔야 합니다.

#### ▶ 성인 인플루엔자 지원사업 참여 절차 (①~⑧)

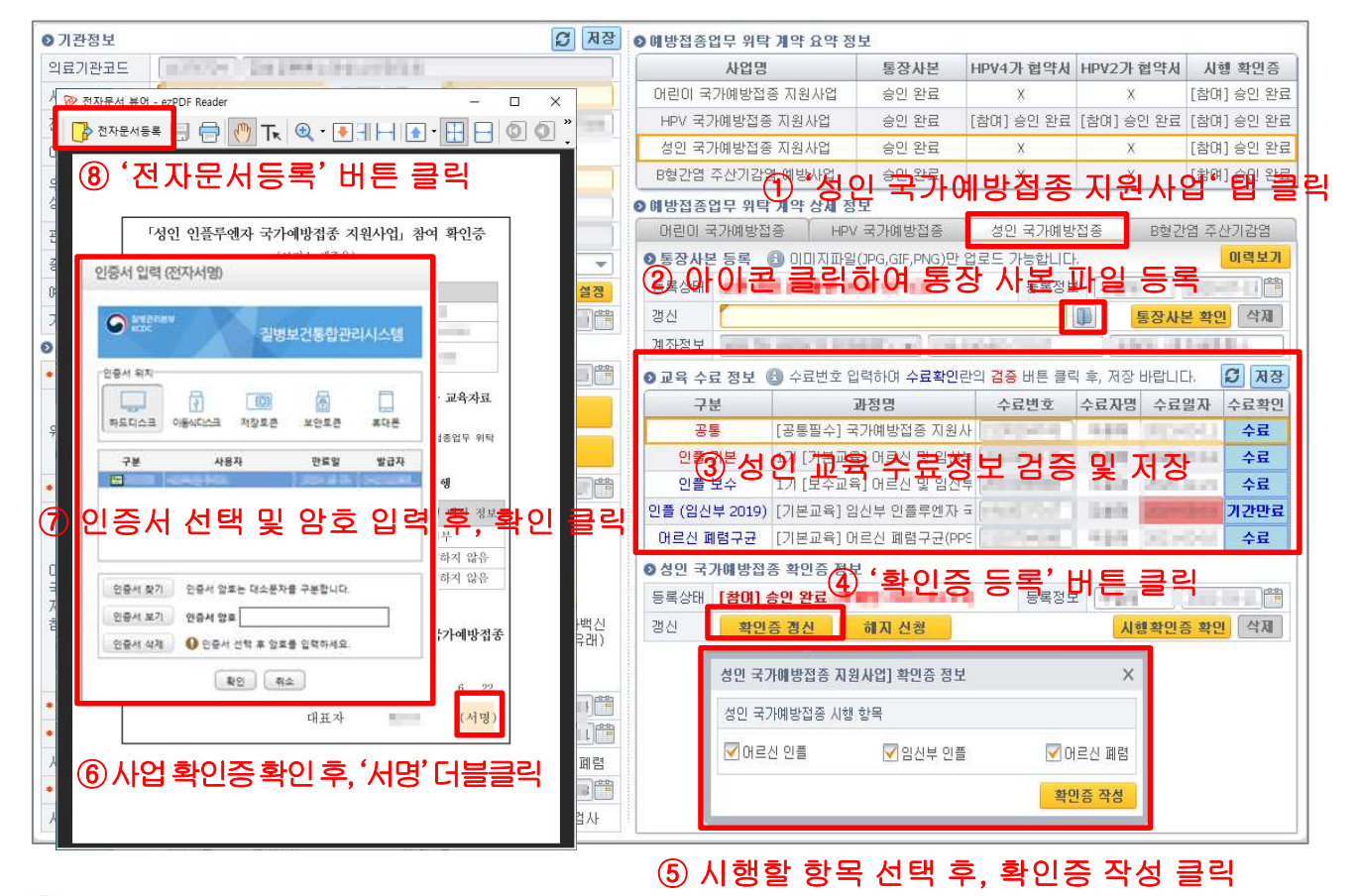

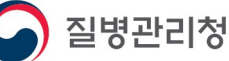

14/19

## 3. 국가예방접종 지원사업 참여 절차 3. 4. 성인 국가예방접종 지원사업 기존 참여기관 (임신부, 어르신 인플루엔자 포함)

이미 사업에 참여하고 있는 경우 <mark>2년마다 보수교육 수료 및 수료번호 등록</mark>이 필요하며, 만료일 2개월 전부터 접종 등록 시 만료 여부를 안내합니다. (<mark>만료일 지날 시 비용 신청 불가)</mark>

이미 보수교육 입력란에 기존 수료번호가 저장되어 있을 경우, 입력란을 클릭하여 기존 번호를 지우고 다시 입력 후 검증 및 저장하시기 바랍니다.

<mark>계좌정보</mark> 변경이 필요할 경우 <mark>폴더 아이콘</mark>을 클릭하여 신규 통장 사본을 등록하시고, <mark>시행 항목 정보</mark> 변경이 필요할 경우 '<mark>확인증 갱신</mark>' 버튼을 클릭하여 재작성하시기 바랍니다. ※ 정보 변경 시에는 이미 승인 된 정보가 있으므로 해지하는 것이 아니라 갱신 또는 재등록

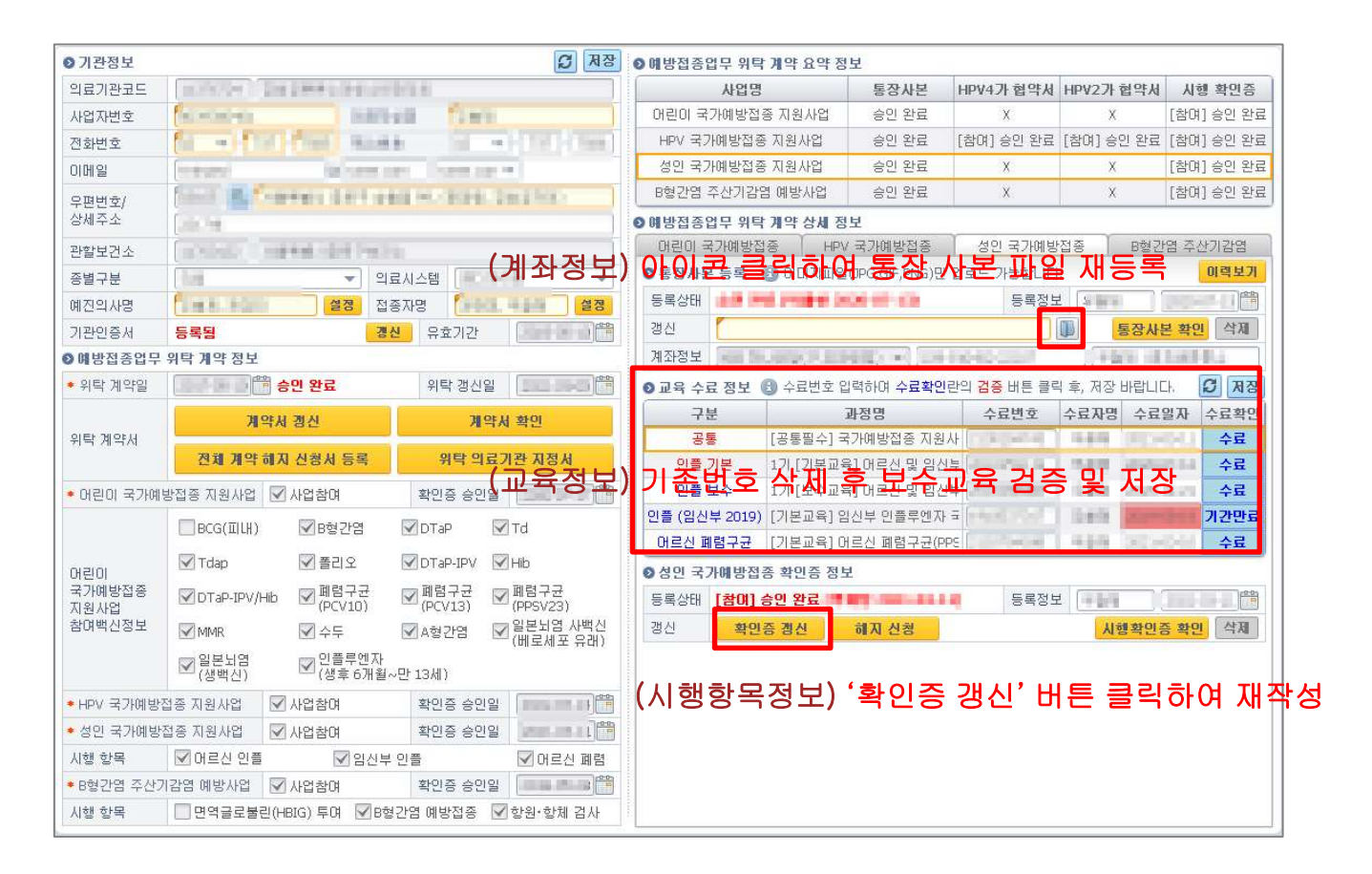

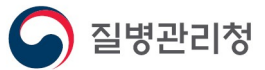

## 4. 전자 계약 해지 절차 4. 1. 국가예방접종 지원사업 전체 계약 해지

참여 사업 전체 해지를 원하실 경우 '전체 계약 해지 신청서'를 등록할 수 있습니다.

전체 계약 해지 신청서는 타 전자문서와 다르게 보건소 승인을 필요로 하지 않으며, 의료기관에서 <u>작성 완료 즉시 해지</u> 적용되므로 신중하게 작성하셔야 합니다.

참여하는 모든 국가예방접종 지원사업을 <mark>일괄 해지</mark>하는 기능이며, 해지 즉시 더 이상 <mark>비용상환 신청이 불가</mark>하므로 누락이 없도록 주의하시기 바랍니다. ※ 비용신청 누락 접종이 사업참여기간 내 기록이더라도 해지 후 신청 불가하므로 주의

▶ 국가예방접종 지원사업 전체 계약 해지 절차 (①~⑤)

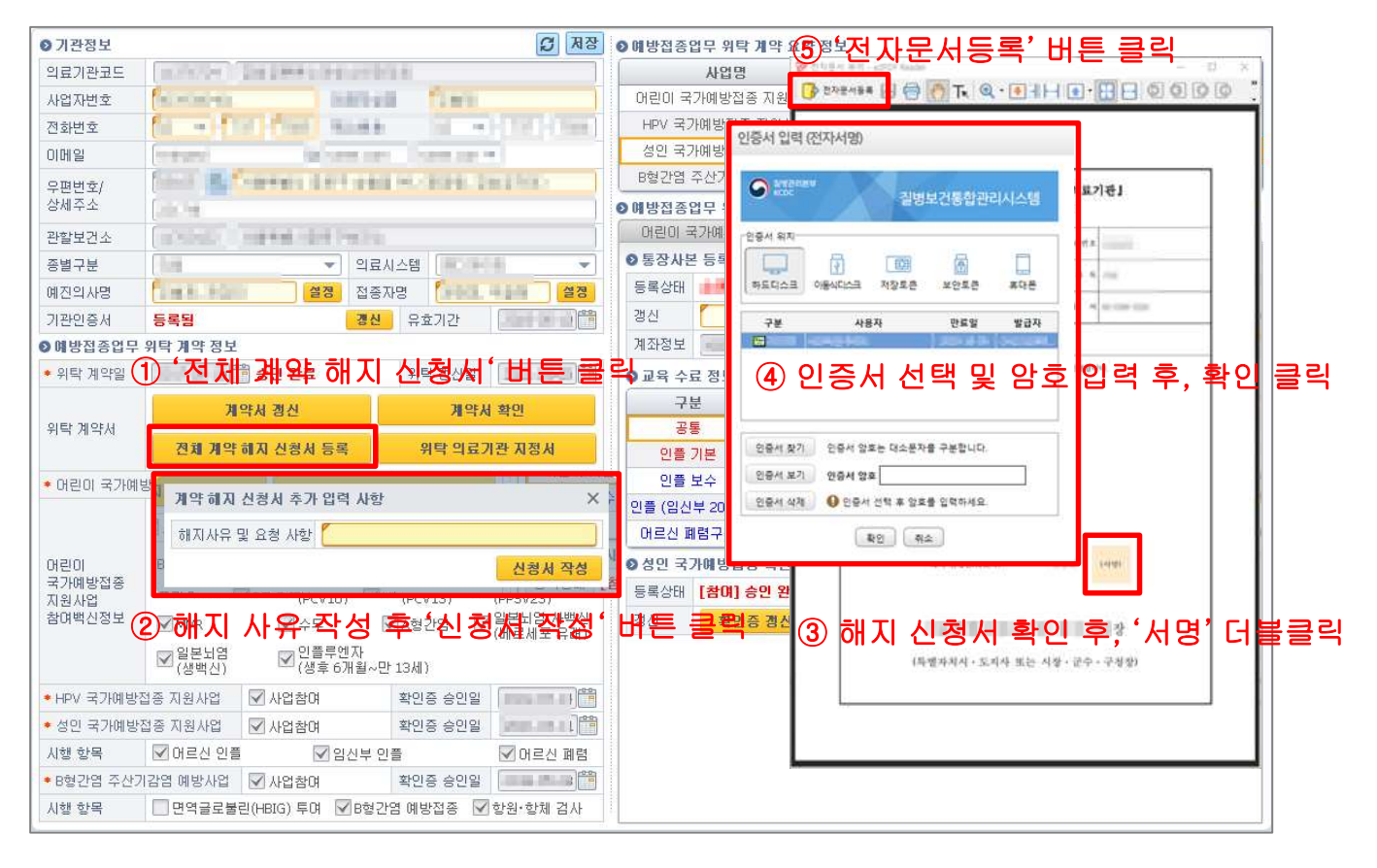

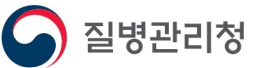

# 4. 전자 계약 해지 절차 4. 2. 각 사업별 계약 해지(공통)

특정 사업만 해지를 원할 경우 해당 사업 탭의 **확인증 정보**로 이동하여 '**해지 신청**' 버튼을 클릭해 사업을 시행하지 않는다는 내용의 확인증을 등록합니다. ※ <u>한 개 사업만 참여하는 경우</u> 해당 사업을 해지하면 참여하는 사업이 없게 되므로, 확인증 해지 신청이 아니라 <u>전체 계약 해지 신청서를 작성하여 해지</u>

전체 계약 해지 신청서와 다르게 보건소 승인 시점부터 해지가 적용되지만, 해지 즉시 비용상환 신청 불가는 동일하므로 누락이 없도록 주의하시기 바랍니다. ※ 비용신청 누락 접종이 사업참여기간 내 기록이더라도 해지 후 신청 불가하므로 주의

각 사업별 계약 해지 절차(공통) (①~⑤)

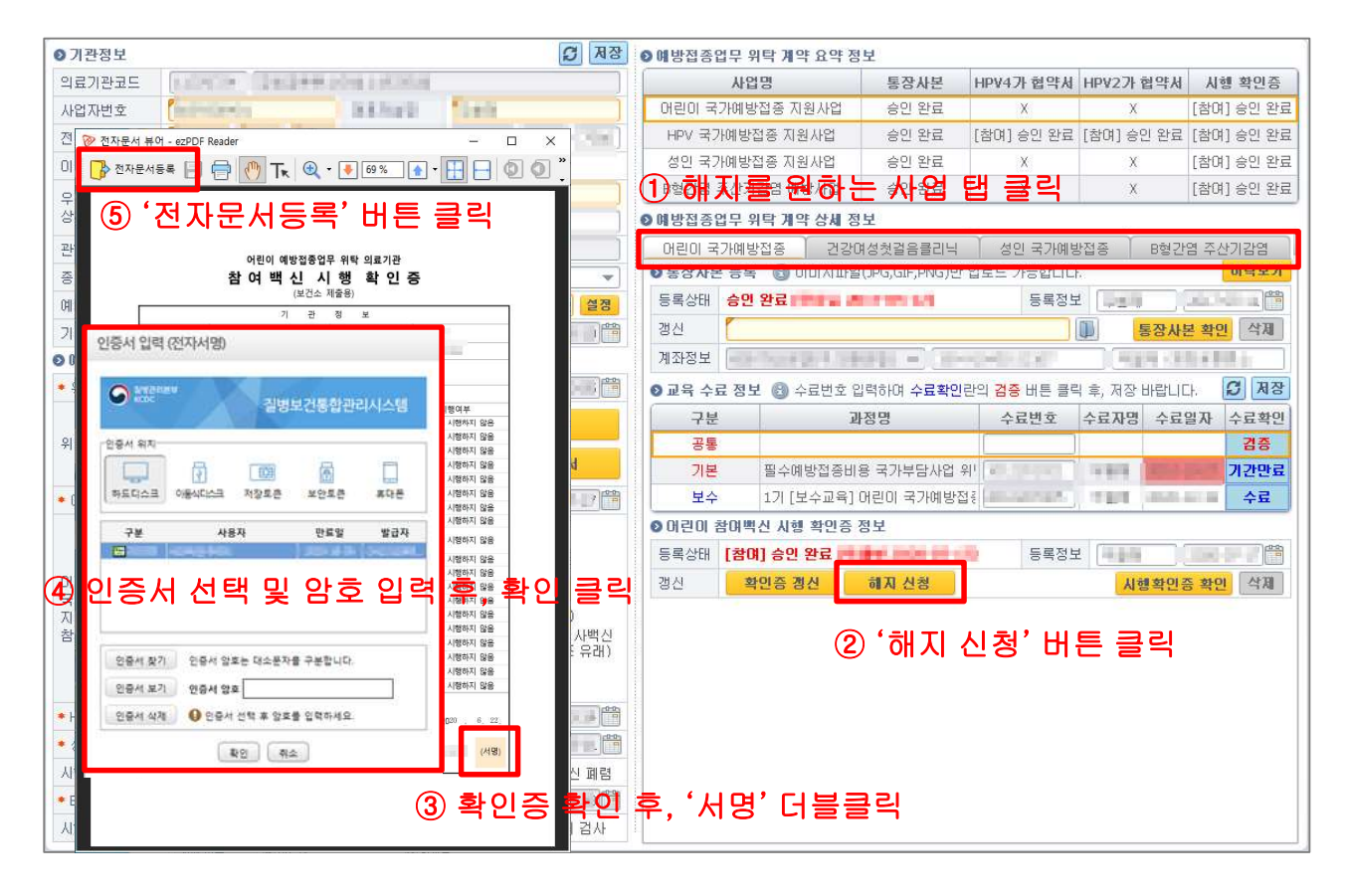

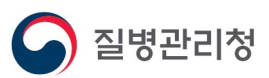

# 4. 전자 계약 해지 절차 4. 3. 각 사업 내 일부 항목 해지(확인증 갱신)

사업 내의 일부 특정 항목만 해지할 경우 해당 사업 탭의 확인증 정보로 이동하여 '확인증 갱신' 버튼을 클릭해 해지할 항목을 제외하고 확인증을 다시 등록합니다. ※ 해당 사업: (어린이) 백신종류, (성인) 임신부/어르신, 65세이상 폐렴구균, (B형간염주산기) 검사 /면역글로블린

예외적으로 HPV 국가예방접종 지원사업은 해지할 백신(가다실/서바릭스)의 협약서 사본 정보에서 [해지] 버튼을 클릭하여 해지합니다(전자문서 작성 없음).

보건소 승인 시점부터 해지 적용되며, 해지 즉시 비용상환 신청이 불가합니다. ※ 비용신청 누락 접종이 사업참여기간 내 기록이더라도 해지 후 신청 불가하므로 주의

▶ 각 사업 내 일부 항목 해지 절차 (①~②)

질병관리청

▶ HPV 일부 백신 해지 절차 (①~③)

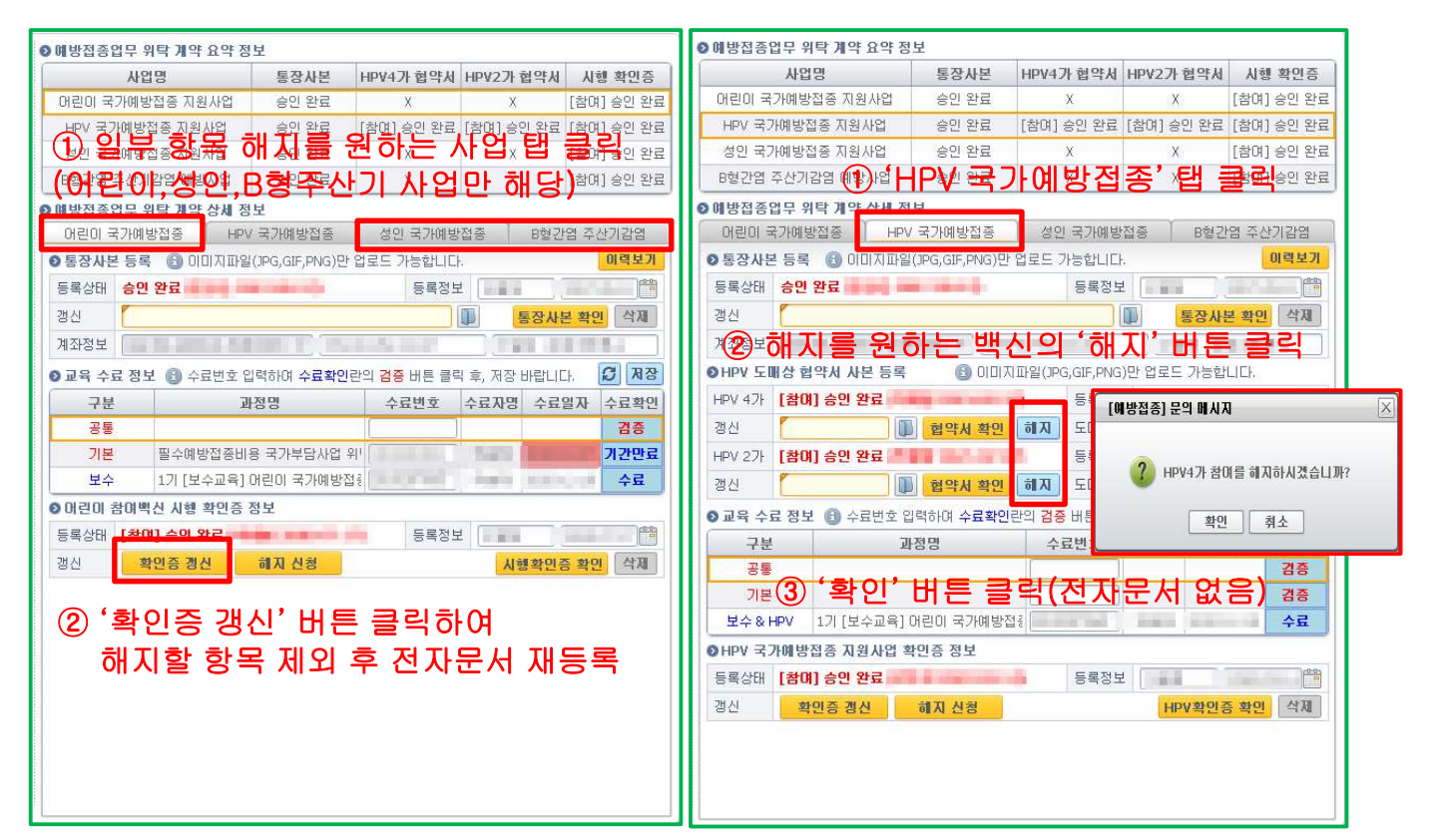

## 감사합니다.

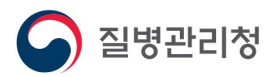